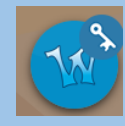

## Accessing Wixie from an iPad or SmartPhone

For information on using Wixie at home, watch this <u>video</u>.

| Using the Classlink App (must be downloaded                                                                                                    | from the App Store)                                                                                                    |
|----------------------------------------------------------------------------------------------------|----------------------------------------------------------------------------------------------------|
| 1. Open the Classlink App on the device.                                                                                                    |                                                                                                    |
| <ol> <li>Sign into Classlink with your AACPS username<br/>and password.</li> <li>*If you have previously set up Classlink to sign<br/>in with Google, select that option.</li> </ol> | Image: State State Stat                                                                                                    |
| <ol> <li>Find Wixie in the list of apps. You may have<br/>to swipe through the pages to find it.</li> </ol>                                                                          | 1942AN MARANA<br>My Agan<br>Q month<br>Q month<br>Guart Lan<br>10<br>Tome Guar<br>Window<br>Window<br>Wi |

4. Select Wixie. It will open in the window after a few seconds.

| 1:14 PM Wed Apr 15       |                                     |           | 🕈 74% 🔳 |
|--------------------------|-------------------------------------|-----------|---------|
| <b>€</b> ∂               | Wixie                               |           | τ×      |
| ↑ Wixie                  |                                     | 8         | ) E     |
| New                      | Search                              | ्रह       |         |
| My Projects              | Work for Mommy                      |           | :       |
| Team Projects            | Grade K                             |           |         |
| Assignments              | MP4 G1 Lesson 1 Minilesson Response | 4/14/2020 | :       |
| Highlights     Templates | MP4 G1 Lesson 2 Minilesson Response | 4/14/2020 | :       |
| Trash                    | Opinion Organizer                   | 3/14/2020 | :       |
|                          | Types of Animals                    | 3/14/2020 | :       |
|                          | klun6communityhelpers               | 3/14/2020 | :       |
|                          | The Mitten Sequencing               | 1/15/2020 | :       |
|                          | Untitled                            | 1/6/2020  | :       |
|                          | About Me - Copy                     | 1/6/2020  | :       |
|                          | About Me - Trading Card             | 1/6/2020  | :       |

| Accessing Wixie using Classlink in the Tablet Browser                                |                                                                                                    |  |  |  |  |  |  |
|--------------------------------------------------------------------------------------|----------------------------------------------------------------------------------------------------|--|--|--|--|--|--|
| <ol> <li>Go to launchpad.classlink.com/aacps and log<br/>in to Classlink.</li> </ol> | t 4.5 W. Wald days 15 Provide Advanced Calculation Comments of the Second Calculation Comments of the Second Calculation |  |  |  |  |  |  |
| 2. Find Wixie in the list of apps and select it.                                     | 12.41 M       M       1 Juurd taskink.com       C       1       +       C         C Castine       Image: Castine Castine Casti                                                                                                    |  |  |  |  |  |  |

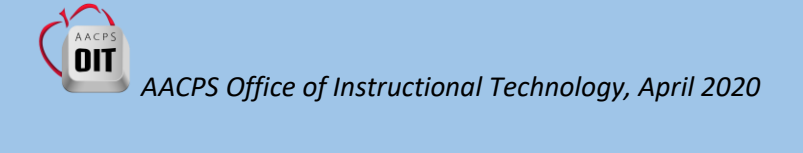

3. Wixie will open in another tab in the browser.

| 12:45 PM Wed Apr 15 |                                     |                 |        | <b>₽</b> 7 | 7% <b>B</b> ) |
|---------------------|-------------------------------------|-----------------|--------|------------|---------------|
| < > 🛄 🗚             | aacps.wixie.com                     | C               | ₫      | +          | G             |
| ClassLink - My Ap   | eps.                                | My Work - Wixie |        |            |               |
| ★ Wixie             |                                     |                 |        | 8          | Đ             |
| New                 | Search                              |                 | F      | <b>H</b>   |               |
| My Projects         | Work for Mommy                      |                 |        |            | ÷             |
| Team Projects       | Grade K                             |                 |        |            |               |
| Assignments         | MP4 G1 Lesson 1 Minilesson Response | 4/1             | 4/2020 |            | :             |
| Highlights          | MP4 G1 Lesson 2 Minilesson Response | 4/1             | 4/2020 |            | :             |
| Trash               | Opinion Organizer                   | Ø 🗐 3/1         | 4/2020 |            | :             |
|                     | Types of Animals                    | Ø 💷 3/1         | 4/2020 |            | :             |
|                     | klun6communityhelpers               | 3/1             | 4/2020 |            | :             |
|                     | The Mitten Sequencing               | S 🖬 1/1         | 5/2020 |            | :             |
|                     | Untitled                            | 1/6             | /2020  |            | :             |
|                     | About Me - Copy                     | 1/6             | /2020  |            | :             |
|                     | About Me - Trading Card             | 1/6             | /2020  |            | :             |

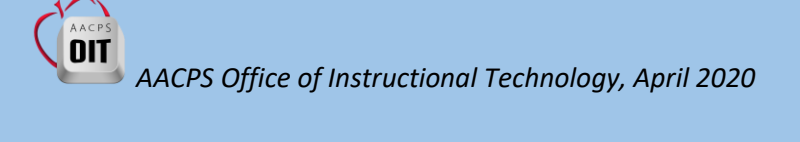